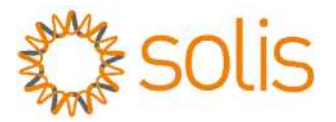

Inversor FV de conexión a red

### Solis - Mini Inversor 4G Monofásico

Manual de instalación y operación (para México)) Solis-mini-700-4G, Solis-mini-1000-4G, Solis-mini-1500-4G, Solis-mini-2000-4G,

Solis-mini-2500-4G, Solis-mini-3000-4G, Solis-mini-3600-4G, Solis-mini-1000-4G-LV

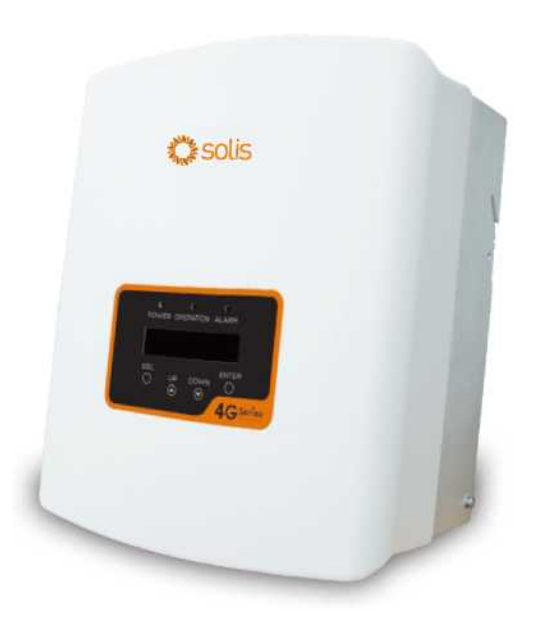

© Ginlong Technologies Co., Ltd.

Ginlong Technologies Co., Ltd. No. 57 Jintong Road, Binhai Industrial Park, Xiangshan, Ningbo, Zhejiang, 315712, P.R. China. Tel: +86 (0)574 6578 1806 Fax: +86 (0)574 6578 1606 **Email:** <u>info@ginlong.com</u> **Web:** <u>www.solisinverters.com</u> Sujétese a los productos reales en caso de discrepancias en este manual de usuario. Si encuentra algún problema en el inversor, busque el N/S del inversor y contáctenos, intentaremos responder a su pregunta lo antes posible.

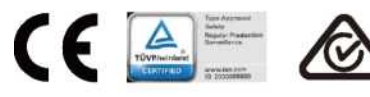

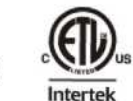

En conformidad regla CA 21 / Certificado según UL 1741 SA

# Contenido

| 1. | Introducción3 |                                                   |  |
|----|---------------|---------------------------------------------------|--|
|    | 1.1 De        | scripción del producto3                           |  |
|    | 1.2 En        | 1paque4                                           |  |
| 2. | Instruce      | viones de seguridad5                              |  |
|    | 2.1 Sí        | nbolos de Seguridad5                              |  |
|    | 2.2 Ins       | strucciones de seguridad generales5               |  |
|    | 2.3 Av        | iso de uso6                                       |  |
| 3. | Descrip       | ción general7                                     |  |
|    | 3.1 Pa        | ntalla del panel frontal7                         |  |
|    | 3.2 Lu        | ces LED indicadoras de estado7                    |  |
|    | 3.3 Te        | clado8                                            |  |
|    | 3.4 LC        | D8                                                |  |
| 4. | Instalac      | sión9                                             |  |
|    | 4.1 Se        | leccione la ubicación del inversor9               |  |
|    | 4.2 Mo        | ontaje del inversor11                             |  |
|    | 4.3 Co        | nexiones eléctricas13                             |  |
|    | 4.3           | .1 Conexión del lado fotovoltaico del inversor    |  |
|    | 4.3           | .2 Conexión del lado de la red del inversor       |  |
|    | 4.3           | .3 Conexión a tierra externa18                    |  |
|    | 4.3           | 4 Dispositivo de protección contra sobrecorriente |  |
|    | (00           | ;PD)—19                                           |  |
|    | 4.3           | .5 Conexión de monitoreo del inversor             |  |
|    | 4.3           | .6 Diagrama de conexión eléctrica20               |  |
|    | 4.3           | .7 Conexión del medidor (opcional)20              |  |
|    | 4.3           | .8 Conexiones CT (opcional)23                     |  |
|    | 4.3           | .9 Conexión de interfaz lógica (Reino Unido) 24   |  |
| 5. | Encenc        | lido y apagado25                                  |  |
|    | 5.1 En        | cendido del inversor23                            |  |
|    | 5.2 Ap        | agado del inversor25                              |  |
| 6. | Operac        | ión26                                             |  |
|    | 6.1 Me        | nú principal26                                    |  |
|    | 6.2 Inf       | ormación26                                        |  |
|    | 6.2           | .1 Pantalla de bloqueo28                          |  |
|    | 6.3 Co        | nfiguración28                                     |  |
|    | 6.3           | .1 Fijar tiempo28                                 |  |

### Contenido

|                                      | 20   |
|--------------------------------------|------|
| 6.3.2 Fijar direccion                | 28   |
| 6.4 1 Magazia da elamos              | . 29 |
| 6.4.2 Managia de giaguaión           |      |
| 6.4.2 Mensaje de ejecución           |      |
| 6.4.5 Version                        | 30   |
| 6.4.5 Energía diaria                 | 30   |
| 6.4.5 Energía mensual                | .30  |
| 6.4.7 Degistre digris                | .31  |
| 6.4.8 Dates de comunicación          |      |
| 6.4.0 Managia da advartancia         | .01  |
|                                      | .31  |
| 6.5 Configuración avanzada           | .32  |
| 6.5.1 Seleccionar el estándar        | .32  |
| 6.5.2 Red encendida / apagada        | 33   |
| 6.5.3 Interruptor 24H                | .33  |
| 6.5.4 Borrar energía                 | 34   |
| 6.5.5 Restablecer la contraseña      | .34  |
| 6.5.6 Control de potencia            | .34  |
| 6.5.7 Calibrar energía               | 34   |
| 6.5.8 Parámetros especiales          | .35  |
| 6.5.9 Parámetros de config. estándar | .35  |
| 6.5.10 Restaurar configuración       | .35  |
| 6.5.11 Actualización HMI             | .36  |
| 6.5.12 Conjunto interno de EPM       | .36  |
| 6.5.13 Conjunto externo de EPM       | .40  |
| 6.5.14 Reiniciar HMI                 | .40  |
| 6.5.15 Parámetro de depuración       | .40  |
| 6.5.16 Actualización DSP             | 41   |
| 6.5.17 Parámetro de potencia         | 41   |
| 6.6 Función AFCI                     | .42  |
| 7. Mantenimiento                     | 43   |
| 8. Solución de problemas             | 43   |
| 9. Especificaciones                  | . 46 |

# 1. Introducción

### 1.1 Descripción del producto

Los mini inversores monofásicos Solis 4G incluyen DRM y función de control de potencia de reflujo, que podría ser adecuada para los requerimientos de red inteligente.

El mini inversor monofásico de la serie 4G contiene 8 modelos que se mencionan a continuación: Solis-mini-700-4G, Solis-mini-1000-4G, Solis-mini-1500-4G, Solis-mini-2000-4G, Solis-mini-2500-4G, Solis-mini-3000-4G, Solis-mini-3600-4G, Solis-mini-1000-4G-LV

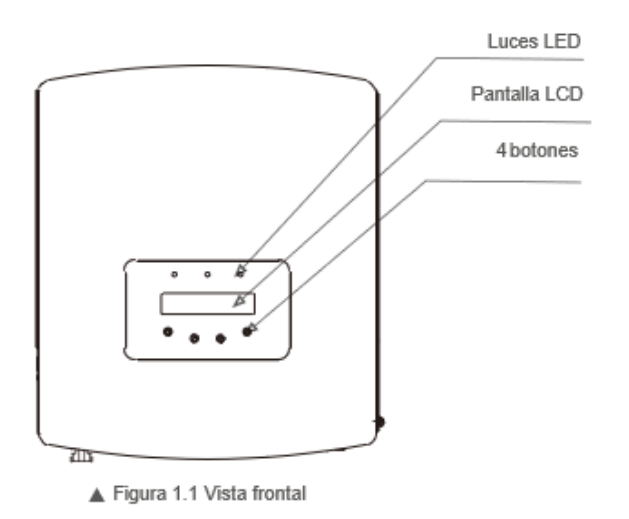

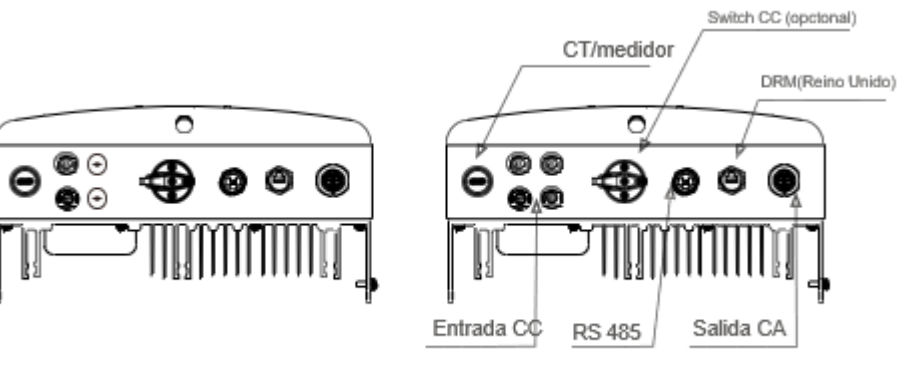

▲ Figura 1.2a Vista inferior (0.7~3.0kW)

# 1. Introducción

# 2. Instrucciones de seguridad

### 1.2 Empaque

Cuando reciba el inversor, asegúrese de que todas las piezas mencionadas a continuación estén incluidas:

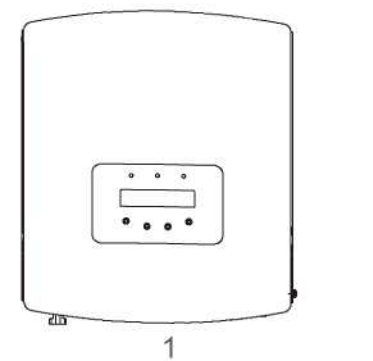

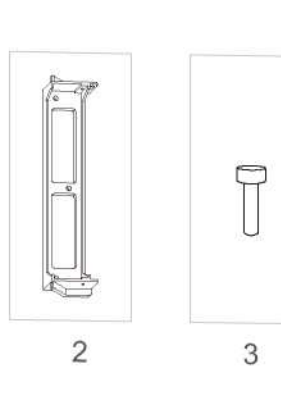

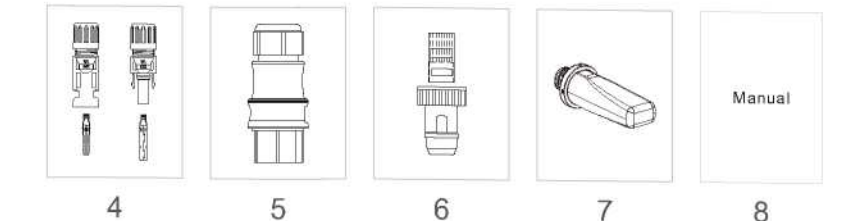

| # Parte                                 | Descripción                   | Número                                     |
|-----------------------------------------|-------------------------------|--------------------------------------------|
| 1                                       | Inversor FV de conexión a red | 1                                          |
| 2                                       | Soporte de pared / poste      | 1                                          |
| 3                                       | Tornillos de sujeción         | 2                                          |
| 4                                       | Conector CC                   | 1 par para 0.7~3.0kW<br>2 pares para 3.6kW |
| 5                                       | Conector AC                   | 1                                          |
| 6                                       | Conector RJ45 (Reino Unido)   | 1                                          |
| 7 Dispositivo WiFi / GPRS<br>(opcional) |                               | 1                                          |
| 8                                       | Manual                        | 1                                          |
| 9 CT con cable (Opcional)               |                               | 1                                          |

▲ Tabla 1.1 Lista de partes

El uso inadecuado puede resultar en riesgos potenciales de descargas eléctricas o quemaduras. Este manual contiene instrucciones importantes que deben seguirse durante la instalación y mantenimiento. Lea atentamente estas instrucciones antes de usar y consérvelas para futuras consultas.

### 2.1 Símbolos de seguridad

Los símbolos de seguridad utilizados en este manual, que destacan los posibles riesgos de seguridad e información de seguridad importante, se muestran a continuación:

### ADVERTENCIA:

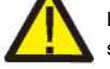

El símbolo de ADVERTENCIA indica instrucciones de seguridad importantes que, si no se siguen correctamente, pueden provocar lesiones graves o la muerte.

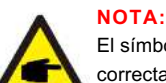

El símbolo de NOTA indica importantes instrucciones de seguridad que, si no se siguen correctamente, pueden provocar daños o la destrucción del inversor.

#### PRECAUCIÓN:

PRECAUCIÓN, el símbolo de RIESGO DE DESCARGA ELÉCTRICA indica instrucciones de seguridad importantes que, si no se siguen correctamente, podrían provocar una descarga eléctrica.

### PRECAUCIÓN:

El símbolo PRECAUCIÓN, SUPERFICIE CALIENTE indica instrucciones de seguridad que, si no se siguen correctamente, podrían provocar quemaduras.

### 2.2 Instrucciones de seguridad importantes

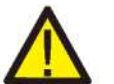

### ADVERTENCIA:

Solo los dispositivos que cumplen con SELV (EN 69050) pueden conectarse a las interfaces RS485 y USB.

### ADVERTENCIA:

No conecte el campo fotovoltaico positivo (+) o negativo (-) a tierra, podría causar daños graves al inversor.

### ADVERTENCIA:

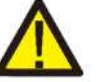

Las instalaciones eléctricas deben realizarse de acuerdo con las normas de seguridad eléctrica locales y nacionales.

### ADVERTENCIA:

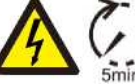

No toque ninguna parte interna hasta 5 minutos después de la desconexión de la red eléctrica y de la entrada FV.

# 2. Instrucciones de seguridad

# 3. Información General

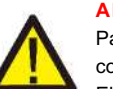

#### **ADVERTENCIA:**

Para reducir el riesgo de incendio, se requieren dispositivos de protección contra sobrecorriente (OCPD) para los circuitos conectados al convertidor. El OCPD de CC se deberá instalar de acuerdo con los requisitos locales. Todos los conductores del circuito de salida y fuente fotovoltaica deben tener desconectadores que cumplan con el Artículo 690, Parte II del NEC. Todos los inversores monofásicos Solis cuentan con un interruptor de CC integrado.

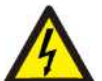

#### **PRECAUCIÓN:**

¡Riesgo de descarga eléctrica! No quite la tapa. En el interior no hay piezas que el usuario pueda reparar. Refiera el servicio a técnicos de servicio calificados y acreditados.

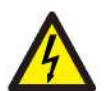

#### **PRECAUCIÓN:**

El arreglo FV (paneles solares) suministra voltaje de CC cuando se expone a la luz solar.

#### PRECAUCIÓN:

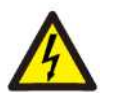

Riesgo de descarga eléctrica por la energía almacenada en los condensadores del convertidor. No retire la cubierta en los 5 minutos posteriores a la desconexión de todas las fuentes de alimentación (solo para el técnico de servicio). La garantía puede quedar anulada si se quita la cubierta sin autorización.

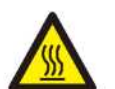

#### **PRECAUCIÓN:**

La temperatura de la superficie del inversor puede alcanzar hasta 75° C (167 F). Para evitar el riesgo de quemaduras, no toque la superficie del inversor mientras está en operación. El inversor debe instalarse fuera del alcance de los niños.

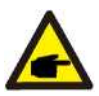

El módulo fotovoltaico utilizado con el inversor debe tener una clasificación IEC 61730 Clase

### 2.3 Aviso de uso

El inversor se fabricó de acuerdo con las directrices técnicas y de seguridad aplicables. Utilice el inversor en instalaciones que cumplan ÚNICAMENTE las siguientes especificaciones:

- 1. Se requiere una instalación permanente.
- 2. La instalación eléctrica debe cumplir con todas las normativas y estándares vigentes.
- 3. El inversor debe instalarse de acuerdo con las instrucciones indicadas en este manual.
- 4. El inversor debe instalarse de acuerdo con las especificaciones técnicas correctas.
- 5. Para poner en marcha el inversor, el interruptor principal de suministro de red (CA) debe estar encendido antes de que se encienda el aislador de CC del panel solar. Para detener el inversor, el interruptor principal de suministro de red (CA) debe apagarse antes de apagar el aislador de CC del panel solar.

### 3.1 Pantalla del panel frontal

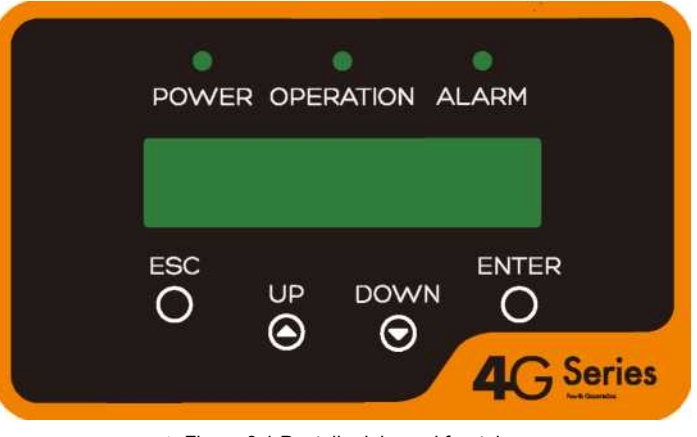

▲ Figura 3.1 Pantalla del panel frontal

### 3.2 Luces LED indicadoras de estado

En el panel frontal del inversor hay tres luces LED que indican el estado LED izquierdo: El LED *POWER* (rojo) indica el estado de alimentación del inversor. LED central: El LED *OPERATION* (verde) indica el estado de operación. LED derecho: El LED ALARM (amarillo) indica el estado de la alarma. Vea la Tabla 3.1 figura para obtener más detalles

|   | Luz            | Estado    | Descripción                                      |
|---|----------------|-----------|--------------------------------------------------|
|   | POWER          | ENCENDIDO | El inversor puede detectar<br>corriente continua |
|   | (alimentación) | APAGADO   | Sin alimentación de CC o baja potencia de CC     |
|   |                | ENCENDIDO | El inversor funciona correctamente.              |
| • | OPERATIÓN      | APAGADO   | El inversor ha dejado de suministrar energía.    |
|   |                | PARPADEA  | El inversor se está inicializando.               |
|   |                | ENCENDIDO | Se detecta una condición de alarma o falla.      |
| • | ALARM          | APAGADO   | El inversor funciona sin fallos ni alarmas.      |

▲ Tabla 3.1 Luces indicadoras de estado

# 3. Información General

# 4. Instalación

### 3.3 Teclado

Hay cuatro teclas en el panel frontal del inversor (de izquierda a derecha): ESC, UP, DOWN y ENTER El teclado se utiliza para:

- Desplazarse por las opciones mostradas (las teclas UP y DOWN).
- Acceso para modificar la configuración ajustable (las teclas ESC y ENTER).

### 3.4 LCD

La pantalla de cristal líquido (LCD) de dos líneas se encuentra en el panel frontal del inversor, que muestra la siguiente información:

- Estado y datos de operación del inversor.
- Mensajes de servicio para el operador.
- Mensajes de alarma e indicaciones de falla.

### 4.1 Seleccione la ubicación para el inversor

ADVERTENCIA: Riesgo de incendio

Para seleccionar una ubicación para el inversor, se deben considerar los siguientes criterios:

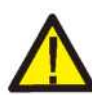

A pesar de una construcción cuidadosa, los dispositivos eléctricos pueden provocar incendios:

- instale el inversor en áreas que contengan materiales o gases altamente inflamables.
- No instale el inversor en atmósferas potencialmente explosivas.
- No lo instale en espacios pequeños y cerrados donde el aire no pueda circular libremente. Para evitar el sobrecalentamiento, asegúrese que siempre haya flujo de aire alrededor del inversor.
- La exposición a la luz solar directa aumentará la temperatura de operación del inversor y puede limitar la potencia de salida. Ginlong recomienda instalar el inversor de tal manera que evite la luz solar directa o la lluvia.
- Para evitar el sobrecalentamiento, se debe considerar la temperatura ambiente del aire al elegir la ubicación de instalación del inversor. Ginlong recomienda usar un parasol que minimice la luz solar directa cuando la temperatura del aire ambiente alrededor de la unidad exceda los 104° F / 40° C.

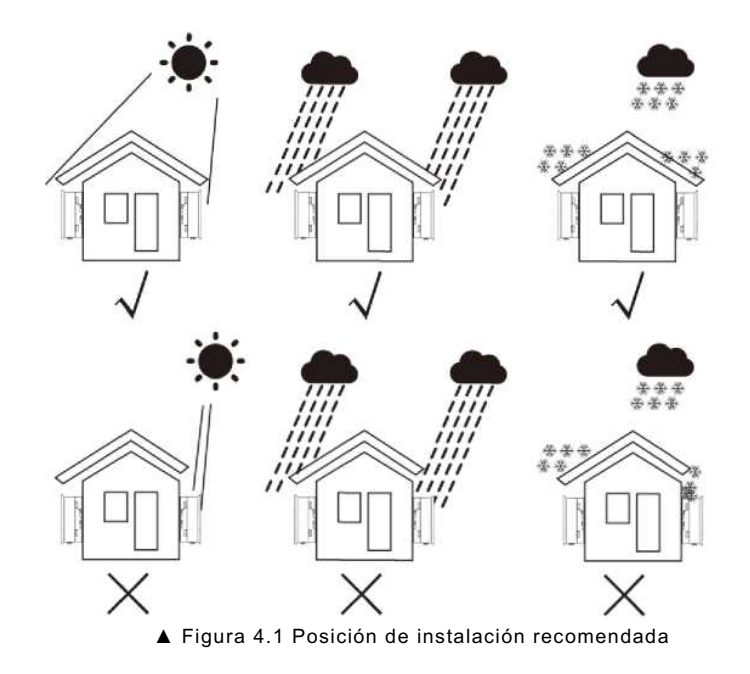

# 4. Instalación

- Instalación en una pared o estructura resistente capaz de soportar el peso.
- Instalación vertical con una inclinación máxima de +/- 5°. Si el inversor montado se inclina en un ángulo mayor que el máximo mencionado, la disipación de calor puede inhibirse y la potencia de salida puede ser menor a la esperada.
- Cuando se instalan 1 o más inversores en un solo lugar, se debe mantener un espacio libre mínimo de 30 cm entre cada inversor u otro objeto. La parte inferior del inversor debe tener una distancia de 20 pulgadas sobre el suelo.

![](_page_6_Figure_5.jpeg)

- ▲ Figura 4.2 Espacio libre para el montaje del inversor
- Se debe considerar la visibilidad de las luces LED indicadoras de estado y la pantalla LCD ubicada en el panel frontal del inversor.
- Debe haber una ventilación adecuada si el inversor se va a instalar en un espacio reducido.

![](_page_6_Picture_9.jpeg)

No se debe almacenar ni colocar nada sobre el inversor.

#### 4.2 Montaje del inversor

Dimensiones del soporte de pared:

![](_page_6_Figure_13.jpeg)

![](_page_6_Figure_14.jpeg)

Vea la Figura 4.4 y la Figura 4.5 para obtener instrucciones sobre el montaje del inversor. El inversor debe montarse de manera vertical. A continuación, los pasos para montar el inversor:

1. De acuerdo con la figura 4.2, seleccione la altura de montaje del soporte y marque los orificios de montaje. Para paredes de ladrillo, la posición de los orificios debe ser adecuada para pernos de expansión.

![](_page_6_Figure_17.jpeg)

▲ Figura 4.4 Montaje del inversor en la pared

# 4. Instalación

- Asegúrese de que el soporte esté en posición horizontal y que los orificios de montaje (en la Figura 4.4) se marquen correctamente. Taladre los agujeros en la pared o columna según las marcas.
- 3. Utilice los tornillos adecuados para fijar el soporte a la pared.

![](_page_7_Picture_4.jpeg)

ADVERTENCIA: El inversor debe montarse de manera vertical.

4. Levante el inversor (tenga cuidado de evitar lesiones corporales) y alinee el soporte posterior del inversor con la sección convexa del soporte de montaje. Cuelgue el inversor en el soporte de

#### Tornillos de sujeción

![](_page_7_Picture_8.jpeg)

▲ Figura 4.5 Soporte para montar en la pared

5. Utilice tornillos M4\*9 en el accesorio para sujetar el inversor en el soporte de montaje.

### 4.3 Conexiones eléctricas

#### 4.3.1 Conexión del lado fotovoltaico del inversor

La conexión eléctrica del inversor se debe hacer siguiendo los pasos a continuación:

- 1. Apague el interruptor principal de suministro de la red (CA).
- 2. Apague el aislador de CC.
- 3. Ensamble el conector de entrada fotovoltaica al inversor.

![](_page_7_Picture_17.jpeg)

Antes de conectar el inversor, asegúrese de que el voltaje del circuito abierto del arreglo fotovoltaico esté dentro del límite del inversor

### Máximo 600Voc para

Solis-mini-700-4G, Solis-mini-1000-4G, Solis-mini-1500-4G, Solis-mini-2000-4G, Solis-mini-2500-4G, Solis-mini-3000-4G, Solis-mini-3600-4G, Solis-mini-1000-4G-LV

![](_page_7_Picture_21.jpeg)

No conecte el polo positivo o negativo del arreglo fotovoltaico a tierra, podría causar daños graves al inversor

![](_page_7_Picture_23.jpeg)

Antes de la conexión, asegúrese de que la polaridad del voltaje de salida del arreglo fotovoltaico coincida con los símbolos "CC+" y "CC-".

![](_page_7_Picture_25.jpeg)

![](_page_7_Picture_26.jpeg)

▲ Figura 4.6 Conector CC+

▲ Figura 4.7 Conector CC

![](_page_7_Picture_29.jpeg)

Utilice un cable de CC aprobado para el sistema fotovoltaico.

# 4. Instalación

| Tipo do cablo                                                      | Sección transversal    |                      |  |
|--------------------------------------------------------------------|------------------------|----------------------|--|
| Tipo de Cable                                                      | Rango                  | Valor<br>recomendado |  |
| Cable fotovoltaico<br>genérico de la industria<br>(modelo: PV1 -F) | 4.0-6.0<br>(12-10 AWG) | 4.0 (12 AWG)         |  |

▲ Tabla 4.1 Cable de CC

A continuación, los pasos para ensamblar los conectores CC:

i) Pelo el cable de CC aproximadamente en 7 mm. Quite la tuerca ciega del conector.

![](_page_8_Figure_6.jpeg)

▲ Figura 4.8 Quite la tuerca ciega del conector

ii) Inserte el cable en la tuerca ciega del conector y la clavija de contacto.

![](_page_8_Figure_9.jpeg)

- ▲ Figura 4.9 Inserte el cable en la tuerca de la tapa del conector y la clavija de contacto
- iii) Engarce la clavija de contacto al cable con un engarzador de cables adecuado.

![](_page_8_Figure_12.jpeg)

▲ Figura 4.10 Engarce la clavija de contacto al cable

iv) Inserte la clavija de contacto en la parte superior del conector y atornille la tuerca ciega en la parte superior del conector.

![](_page_8_Figure_15.jpeg)

![](_page_8_Figure_16.jpeg)

▲ Figura 4.11 Conector con tuerca ciega atornillada

v) Luego conecte los conectores de CC al inversor. Un pequeño clic confirmará la conexión.

![](_page_8_Picture_19.jpeg)

▲ Figura 4.12 Conecte los conectores de CC al inversor

![](_page_8_Picture_21.jpeg)

#### Precaución:

Si las entradas de CC se conectan accidentalmente a la inversa o el inversor está defectuoso o no funciona correctamente, NO está permitido apagar el interruptor de CC, ya que dañará el inversor e incluso puede provocar un incendio.

Las acciones correctas son:

Use un amperímetro de gancho para medir la corriente de la cadena de CC. Si está por encima de 0.5 A, espere a que la irradiación solar se reduzca hasta que la corriente disminuya por debajo de 0.5 A.

Solo después de que la corriente sea inferior a 0.5 A, puede apagar los interruptores de CC y desconectar las cadenas fotovoltaicas.

Tenga en cuenta que los daños debidos a operaciones incorrectas no están cubiertos por la garantía del dispositivo.

# 4. Instalación

#### 4.3.2 Conexión del lado fotovoltaico del inversor

Para todas las conexiones de CA. 2.5-6 mm<sup>2</sup> Se requiere un cable C de 105° C. Asegúrese de que la resistencia del cable sea inferior a 1 ohmio. Si el cable mide más de 20 m, se recomienda utilizar un cable de 6 mm<sup>2</sup>.

#### ADVERTENCIA:

![](_page_9_Picture_5.jpeg)

Dentro del conector están marcados los símbolos "L" "N"  $\stackrel{}{=}$  el cable de la línea de la red debe estar conectado a la terminal "L", el cable neutro de la red debe estar conectado a la terminal "N"; la tierra de la red debe estar conectada a  $\stackrel{}{=}$  (vea la Figura 4.13).

| Tine de coble                            | Sección transversal    |                      |  |
|------------------------------------------|------------------------|----------------------|--|
| ripo de cable                            | Rango                  | Valor<br>recomendado |  |
| Cable de red genérico de<br>la industria | 2.5-6.0mm <sup>2</sup> | 6mm <sup>2</sup>     |  |

▲ Tabla 4.2 Tamaño del cable de la red

![](_page_9_Picture_9.jpeg)

▲ Figura 4.1 3 Interior del conector de la terminal de la red

Cada inversor monofásico Solis se entrega con un conector terminal de red de CA.

![](_page_9_Figure_12.jpeg)

▲ Figura 4.14 Conector CA de la red

A continuación, los pasos para ensamblar los conectores terminales de CA:

a) Desarme el conector CA. Pele los cables de CA unos 7 mm.

![](_page_9_Picture_16.jpeg)

▲ Figura 4.1 5 Cables de CA pelados

 b) Fije los cables en la posición correcta. Par de apriete 0.8 Nm Intente sacar el cable para asegurarse de que esté bien conectado.

![](_page_9_Picture_19.jpeg)

▲ Figura 4.16 Conecte los cables a la terminal

c) Inserte el sello y el dedo de la abrazadera en el cuerpo, luego apriete la tuerca con par 2.5+/-0.5  $\rm Nm$ 

![](_page_9_Picture_22.jpeg)

▲ Figura 4.17 Apriete la tuerca ciega de la terminal

### 4. Instalación

#### d) Acoplar macho (plug) y hembra (socket)

Empuje completamente el seguro en la cubierta del socket, luego gire el seguro de acuerdo con la dirección indicada por las marcas en el seguro (Advertencia: sostenga el cuerpo)

![](_page_10_Figure_4.jpeg)

▲ Figura 4.1 8 Conecte los conectores de CC al inversor

![](_page_10_Picture_6.jpeg)

#### Nota: Conexión para red de fase dividida.

Cuando se conecte a una fase dividida de 208/220/240 V, conecte L1 a la terminal "L", L2 a la terminal "N". También conecte tierra a la terminal de tierra.

#### 4.3.3 Conexión a tierra externa

Del lado derecho del inversor hay una conexión externa a tierra, Prepare las terminales OT: M4. Use las herramientas adecuadas para engarzar el ojal a la terminal.

![](_page_10_Figure_11.jpeg)

▲ Figura 4.19 Conecte el conductor externo a tierra

#### 4.3.4 Dispositivo de protección contra sobrecorriente (OCPD)

Para proteger los conductores de conexión a la red de CA del inversor, Solis recomienda instalar disyuntores que protejan contra sobrecorriente. La siguiente tabla define la capacidad del OCPD para los mini inversores monofásicos Solis.

| Inversor              | Voltaje<br>nominal de<br>salida (V) | Corriente<br>nominal de<br>salida (A) | Corriente para<br>dispositivo de<br>protección (A) |
|-----------------------|-------------------------------------|---------------------------------------|----------------------------------------------------|
| Solis-mini-700-4G     | 220                                 | 3.2                                   | 10                                                 |
| Solis-mini-1000-4G    | 220                                 | 4.5                                   | 10                                                 |
| Solis-mini-1500-4G    | 220                                 | 6.8                                   | 10                                                 |
| Solis-mini-2000-4G    | 220                                 | 9.1                                   | 15                                                 |
| Solis-mini-2500-4G    | 220                                 | 11.4                                  | 15                                                 |
| Solis-mini-3000-4G    | 220                                 | 13.6                                  | 20                                                 |
| Solis-mini-3600-4G    | 220                                 | 16.4                                  | 20                                                 |
| Solis-mini-1000-4G-LV | 110                                 | 9.0                                   | 15                                                 |

#### ▲ Tabla 4.3 Capacidad del OCPD de la red

#### 4.3.5 Conexión de monitoreo del inversor

El inversor se puede monitorear a través de Wi-Fi o GPRS. Todos los dispositivos de comunicación de Solis son opcionales (Figura 4.20). Para obtener instrucciones de conexión, consulte los manuales de instalación del dispositivo de monitoreo Solis.

![](_page_10_Figure_19.jpeg)

![](_page_11_Figure_2.jpeg)

▲ Figura 4.21 Guía para una instalación simple de un inversor en un sistema de energía solar

- 1. El RCD debe estar en conexión en paralelo entre la red del consumidor y el suministro solar.
- 2. Se puede utilizar más de un RCD. Cada RCD puede proteger uno o más circuitos.

#### 4.3.7 Conexión del medidor (opcional)

El inversor puede funcionar con un medidor inteligente monofásico para lograr la función de administración de energía de exportación y/o la función de monitoreo de consumo las 24 horas.

#### Nota:

![](_page_11_Picture_9.jpeg)

Los inversores se clasifican como "Modelo medidor" y "Modelo CT" debido a la diferencia de hardware. El modelo medidor solo se puede conectar a un medidor inteligente.

El modelo CT solo puede conectar a un sensor inteligente.

Consulte al representante de ventas de Solis antes de realizar el pedido.

#### Nota:

![](_page_11_Picture_14.jpeg)

Para lograr la función Administrador de energía de exportación, el medidor inteligente se puede instalar del lado de la red o del lado de la carga. Para lograr la función de monitoreo de consumo de 24 horas, el medidor inteligente solo se puede instalar del lado de la red.

Soporta dos tipos de medidores:

Medidor tipo inserción directa - Corriente de entrada máxima 60A (Modelo: DDSD1 352-C) Medidor tipo CT externo - 120A / 40mACT incluido (Modelo: ACR10RD16TE)

El cliente puede hacer el pedido del medidor adecuado a los representantes de ventas de Solis.

A continuación, se muestran los diagramas de conexión de diferentes medidores que se conectan a diferentes ubicaciones. Configuración detallada, consulte la Sección 6.5.12.

![](_page_11_Figure_20.jpeg)

![](_page_11_Figure_21.jpeg)

# 4. Instalación

![](_page_12_Figure_2.jpeg)

- . gen that monitor externo tipo of - monitor off for

![](_page_12_Figure_4.jpeg)

#### 4.3.8 Conexiones de CT (opcional

El inversor puede funcionar con un sensor inteligente para lograr la función de Administrador de energía de exportación

#### NOTA:

![](_page_12_Picture_8.jpeg)

Los inversores se clasifican como "Modelo medidor" y "Modelo CT" debido a la diferencia de hardware.

El modelo medidor solo se puede conectar a un medidor inteligente.

El modelo CT solo puede conectar a un sensor inteligente.

Consulte al representante de ventas de Solis antes de realizar el pedido.

![](_page_12_Picture_13.jpeg)

#### NOTA:

Para lograr la función Administrador de energía de exportación, el medidor inteligente se debe instalar del lado de la red.

A continuación, se muestra el diagrama de conexión del sensor inteligente. Configuración detallada, consulte la Sección 6.5.12.

![](_page_12_Figure_17.jpeg)

# 5. Encendido y Apagado

### 4.3.9 Conexión de interfaz lógica (solo para Reino Unido)

La interfaz lógica es requerida por los estándares G98 y G99 que pueden ser operados por un simple interruptor o contactor. Cuando el interruptor está cerrado, el inversor puede funcionar normalmente. Cuando se abre el interruptor, el inversor reducirá su potencia de salida a cero en 5 segundos. Los pines 5 y 6 de la terminal RJ45 se utilizan para la conexión de interfaz lógica. Siga los pasos a continuación para ensamblar el conector RJ45.

![](_page_13_Picture_4.jpeg)

#### Figura 4.27 Terminales de conexión de comunicación RJ45

2. Utilice el pelacables de red para quitar la capa de aislamiento del cable de comunicación. De acuerdo con la secuencia de línea estándar de la figura 4.28, conecte el cable al enchufe del RJ45 y luego use una herramienta para engarzar cables de red para apretarlo.

![](_page_13_Picture_7.jpeg)

La correspondencia entre los cables y los pines del enchufe, pin 5 y pin 6 de la terminal RJ45 se utiliza para la interfaz lógica, los otros pines están reservados. Pin 1: Reservado; Pin 2: Reservado Pin 3: Reservado; Pin 4: Reservado Pin 5: Entrada1\_switch; Pin 6: Entrada2\_switch; Pin 7: Reservado; Pin 8: Reservado

#### ▲ Figura 4.28 Pele la capa de aislamiento y conecte al enchufe RJ45

#### 3. Conecte RJ45 a DRM (interfaz lógica).

Después de la conexión de cables, vea el capítulo 6.5.8.1 para habilitar la función de interfaz lógica.

### 5.1 Encendido del inversor

Para poner en marcha el inversor, es importante que se sigan estrictamente los siguientes pasos:

- 1. Encienda primera el interruptor principal de suministro de la red (CA).
- 2. Encienda el interruptor de CC. Si el voltaje de los arreglos fotovoltaicos es mayor que el voltaje de arranque, el inversor se encenderá. Se encenderá el LED rojo
- Cuando el lado de CC como el de CA suministren al inversor, estará listo para generar energía. Inicialmente, el inversor comprobará sus parámetros internos y los de la red de CA, para asegurarse de que se encuentran dentro de los límites aceptables. Al mismo tiempo, el LED verde parpadeará y la pantalla LCD mostrará la información de INICIALIZANDO.
- Después de 30-300 segundos (según los requisitos locales), el inversor comenzará a generar energía.
   El LED verde estará encendido continuamente y la pantalla LCD mostrará GENERANDO.

![](_page_13_Picture_18.jpeg)

No toque la superficie cuando el inversor esté en operación. Puede estar caliente y causar quemaduras.

### 5.1.1 Estado de operación del inversor

Cuando el inversor funciona normalmente, habrá 5 estados: Generando: el inversor funciona normalmente LimByTemp: Potencia del inversor limitada por sobretemperatura ambiente. LimByFreq: Potencia del inversor limitada por sobrefrecuencia de la red LimByVg: Potencia del inversor limitada por sobretensión de la red LimByVar: Potencia del inversor limitada por generación reactiva de energía.

### 5.2 Apagado del inversor

**ADVERTENCIA:** 

Para apagar el inversor, se deben seguir estrictamente los siguientes pasos:

- 1. Apague el interruptor principal de suministro de (CA).
- Espere 30 segundos. Apague el interruptor de CC. Todos los LED del inversor se apagarán en un minuto.

6. Operación

Durante el funcionamiento normal, la pantalla muestra alternativamente la potencia y el estado de operación; cada pantalla se muestra durante 10 segundos (vea la Figura 6.1). Las pantallas también se pueden desplazar manualmente presionando las teclas ARRIBA y ABAJO. Presione la tecla ENTER para acceder al menú principal.

![](_page_14_Figure_3.jpeg)

▲ Figura 6.1 Información general de la operación

### 6.1 Menú principal

Hay cuatro submenús en el menú principal (vea la Figura 6.1)

- 1. Información
- 2. Configuración
- 3. Información avanzada
- 4. Configuración avanzada

### 6.2 Información

El menú principal del mini inversor monofásico Solis 4G da acceso a datos e información de la operación. La información se muestra seleccionando "Información" en el menú y luego desplazándose hacia arriba o hacia abajo.

| Pantalla                                   | Duración | Descripción                                                                                          |
|--------------------------------------------|----------|----------------------------------------------------------------------------------------------------|
| V_DC1 350.8V<br>I_DC1 5.1A                 | 10 seg   | V_DC1: Muestra el valor de voltaje de la entrada<br>01 I_DC1: Muestra la corriente de la entrada 01. |
| V_DC2 350.8V<br>I_DC2 5.1A                 | 10 seg   | V_DC2: Muestra el voltaje de la entrada 02.<br>I_DC2: Muestra la corriente de la entrada 02.         |
| V_Grid 230.4V<br>I_Grid 8.1A               | 10 seg   | V_Grid: Muestra el voltaje de la red.:<br>I_Grid: Muestra la corriente de la red.                    |
| Status: Generating<br>Power: 1488W         | 10 seg   | Status: Muestra el estado actual del inversor.<br>Power: Muestra la potencia de salida actual        |
| Grid Frequency<br>F_Grid 60.06Hz           | 10 seg   | F_Grid: Muestra la frecuencia de la red.                                                             |
| Total Energy<br>0258458 kwh                | 10 seg   | Valor total de energía generada.                                                                     |
| This Month: 0123kwh<br>Last Month: 0123kwh | 10 seg   | This Month: Energía total generada este mes. Last<br>Month: Energía total generada el mes pasado.    |
| Today: 15.1kwh<br>Yesterday: 13.5kwh       | 10 seg   | Today: Energía total generada hoy.<br>Yesterday: Energía total generada ayer.                        |
| Inverter SN<br>0000000000000               | 10 seg   | Muestra el número de serie del inversor.                                                             |
| Export_P: +0000W<br>Export_I: 00.0A        | 10 seg   | Potencia de EPM.<br>Corriente de EPM.                                                                |
| Work Mode: NULL<br>DRM Number: 08          | 10 seg   | Work Mode: El modo de trabajo del inversor.<br>DRM Number: Muestra el número 01-08.                  |
| Meter EnergyP<br>0000000, 00kWh            | 10 seg   | Meter EnergyP: la potencia activa.                                                                   |

▲ Tabla 6.1 Lista de Información

# 6. Operación

#### 6.2.1 Bloquear pantalla

Presione la tecla ESC para acceder al menú principal. Al presionar la tecla ENTER se bloquea (Figura 6.2 (a)) o desbloquea (Figura 6.2 (b)) la pantalla.

(a) (b)

▲ Figura 6.2 Bloquea y desbloquea la pantalla de LCD

### 6.3 Configuración

Los siguientes submenús se muestran cuando se selecciona el menú

Configuración: 1. Fijar hora

#### 6.3.1 Fijar hora

Esta función permite configurar la hora y la fecha. Cuando se selecciona esta función, la pantalla LCD mostrará una pantalla como se muestra en la Figura 6.3.

2. Fijar dirección

![](_page_15_Picture_12.jpeg)

▲ Figura 6.3 Fijar hora

Presione las teclas ARRIBA / ABAJO para configurar la hora y los datos. Presione la tecla ENTER para pasar de un dígito al siguiente (de izquierda a derecha). Presione la tecla ESC para guardar la configuración y regresar al menú anterior.

#### 6.3.2 Fijar dirección

Esta función se utiliza para configurar la dirección cuando varios inversores están conectados a un solo monitor. El número de dirección se puede asignar de "01" a "99". El número de dirección predeterminado del mini inversor monofásico Solis 4G es "01".

![](_page_15_Picture_17.jpeg)

▲ Figura 6.4 Fijar Dirección

Presione las teclas ARRIBA / ABAJO para configurar la Dirección. Presione la tecla ENTER para guardar la configuración. Presione la tecla ESC para cancelar el cambio y regresar al menú anterior.

### 6.4 Configuración avanzada: solo técnicos

![](_page_15_Picture_21.jpeg)

El acceso a esta área es solo para técnicos completamente calificados y acreditados. Ingrese al menú "Información avanzada" y "Configuración avanzada" (necesita contraseña).

Seleccione "Información avanzada" desde el menú principal. La pantalla solicitará la contraseña de la siguiente manera

YES=<ENT> NO=<ESC> Password:0000

▲ Figura 6.5 Introduzca la contraseña

La contraseña predeterminada es "0010".

Presione "abajo" para mover el cursor, presione "arriba" para seleccionar el número.

Después de ingresar la contraseña correcta, el menú principal mostrará una pantalla y podrá acceder a la siguiente información.

1. Mensaje de alarma 2. Mensaje de ejecución 3. Versión 4. Energía diaria 5. Energía mensual 6. Energía anual 7. Registro diario 8. Datos de comunicación 9. Mensaje de advertencia

La pantalla se puede desplazar manualmente presionando las teclas ARRIBA y ABAJO. Presione la tecla ENTER para acceder al submenú. Presione la tecla ESC para regresar al

#### 6.4.1 Mensaje de alarma

La pantalla muestra los últimos 100 mensajes de alarma.

Las pantallas se pueden desplazar manualmente presionando las teclas ARRIBA y ABAJO. Presione la tecla ESC para regresar al menú anterior.

![](_page_15_Picture_34.jpeg)

▲ Figura 6.6 Mensaje de alarma

### 6.4.2 Mensaje de ejecución

Esta función es para que la persona de mantenimiento vea un mensaje de ejecución, como temperatura interna, estándar NO. etc.

Las pantallas se pueden desplazar manualmente presionando las teclas ARRIBA / ABAJO.

### 6. Operación

#### 6.4.3 Versión

La pantalla muestra la versión del modelo y la versión del software del inversor.

![](_page_16_Picture_4.jpeg)

#### ▲ Figura 6.7 Versión del modelo y versión del software

6.4.4 Energía diaria

La función es para verificar la generación de energía del día seleccionado.

![](_page_16_Picture_8.jpeg)

▲ Figura 6.8 Seleccionar fecha para energía diaria

Presione la tecla ABAJO para mover el cursor al día, mes y año, presione la tecla ARRIBA para cambiar el dígito. Presione Enter para fijar la fecha.

### 2020-01-01: 051.3kWh 2020-01-02: 061.5kWh

▲ Figura 6.9 Energía diaria

Presione la tecla ARRIBA / ABAJO para mover de una fecha a otra.

![](_page_16_Picture_14.jpeg)

La función es para revisar la generación de energía del mes seleccionado.

YES=<ENT>NO=<ESC> Select: 2020-01

▲ Figura 6.10 Seleccione el mes para ver la energía mensual

Presione la tecla ABAJO para mover el cursor, presione la tecla ARRIBA para cambiar el dígito. Presione Enter para fijar el mes.

![](_page_16_Picture_19.jpeg)

Presione la tecla ARRIBA / ABAJO para mover de una fecha a otra.

#### 6.4.6 Energía anual

La función es para revisar la generación de energía del año seleccionado.

YES=<ENT>NO=<ESC> Select: 2020

▲ Figura 6.12 Seleccione el año para ver la energía anual

Presione la tecla ABAJO para mover el cursor al, presione la tecla ARRIBA para cambiar el dígito. Presione Enter para fijar el año

![](_page_16_Picture_26.jpeg)

Presione la tecla ARRIBA / ABAJO para mover de una fecha a otra.

### 6.4.7 Registro diario

La pantalla muestra historial de cambios de configuración. Solo para personal de mantenimiento.

6.4.8 Datos de comunicación

La pantalla muestra los datos internos del convertidor (vea la Figura 6.14), que es solo para técnicos de servicio.

![](_page_16_Picture_32.jpeg)

▲ Figura 6.14 Datos de comunicación

#### 6.4.9 Mensaje de advertencia

La pantalla muestra los 100 mensajes de advertencia más recientes (vea la Figura 6.15). Las pantallas se pueden desplazar manualmente presionando las teclas ARRIBA y ABAJO. Presione la tecla ESC para regresar al menú anterior.

![](_page_16_Picture_36.jpeg)

▲ Figura 6.15 Mensaje de advertencia

# 6. Operación

### 6.5 Configuración avanzada: solo técnicos

![](_page_17_Picture_3.jpeg)

El acceso a esta área es solo para técnicos completamente calificados y acreditados. Siga los pasos de la sección 6.4 para ingresar la contraseña y acceder a este menú.

Seleccione Configuración avanzada en el menú principal para acceder a las siguientes opciones:

 Seleccionar el estándar 2. Red encendida / apagada 3. Interruptor 24H 4. Borrar energía
 Restablecer contraseña 6. Control de potencia 7. Calibrar potencia 8. Configuraciones especiales 9. Parámetros de config estándar 10. Configuración de restauración 11. Actualización de HMI 12. Conjunto de EPM interno 13. Conjunto de EPM externo 14. Reiniciar HMI 15. Parámetro de depuración 16. DSPUpdate 17. Parámetro de potencia

#### 6.5.1 Seleccionar el estándar

Esta función se utiliza para seleccionar el estándar de referencia de la red (vea la Figura 6.16).

#### YES=<ENT> NO=<ESC> Standard:MEX220V-A

▲ Figura 6.16

Presione las teclas ARRIBA / ABAJO para seleccionar el estándar MEX110V, MEX220V y MEX-CFE. Presione la tecla ENTER para confirmar el dato Presione la tecla ESC para cancelar el cambio y regresar al menú anterior.

![](_page_17_Picture_12.jpeg)

NOTA: Esta función es para uso exclusivo de técnicos.

#### NOTA:

NOTA:

![](_page_17_Picture_15.jpeg)

El estándar de la red es diferente para cada país y se debe establecer de acuerdo con los requerimientos locales. Si tiene alguna duda, consulte a los técnicos de servicio de Solis para obtener más detalles.

Al seleccionar el menú "User-Def" se accederá al siguiente submenú (ver Figura 6.17),

![](_page_17_Figure_18.jpeg)

▲ Figura 6.17

![](_page_17_Picture_20.jpeg)

La función "User-Def" solo puede ser utilizada por el técnico de servicio y debe ser autorizada por el proveedor de energía local. A continuación, se muestra el rango de configuración para "User-Def". Con esta función, los límites se pueden cambiar manualmente.

| 0V-G-V1: 240—270V    | OV-G-F1: 50.2-53Hz (60.2-64Hz) |
|----------------------|--------------------------------|
| OV-G-V1 -T: 0.1— 9S  | OV-G-F1 -T: 0.1—9S             |
| OV-G-V2: 240 — 300V  | OV-G-F2: 50.2-53Hz (60.2-64Hz) |
| OV-G-V2-T: 0.1—1S    | OV-G-F2-T: 0.1—9S              |
| UN-G-V1 : 170—210V   | UN-G-F1: 47-49.5Hz(56-59.8Hz)  |
| UN-G-V1-T: 0.1— 9S   | UN-G-F1-T: 0.1—9S              |
| UN-G-V2: 110—210V    | UN-G-F2: 47-49Hz(56-59.8Hz)    |
| UN-G-V2-T: 0.1 — 1 S | UN-G-F2-T: 0.1—9S              |
| Startup-T: 1 0-600S  | Restore-T: 10-600S             |
|                      |                                |

### 6.5.2 Red encendida / apagada

Esta función se utiliza para iniciar o detener la generación de energía del inversor monofásico Solis.

![](_page_17_Picture_26.jpeg)

#### ▲ Figura 6.18 Fijar Red encendida / apagada

Las pantallas se pueden desplazar manualmente presionando las teclas ARRIBA y ABAJO. Presione la tecla ENTER para guardar la configuración. Presione la tecla ESC para regresar al menú anterior.

### 6.5.3 Interruptor 24H

Esta función habilita o deshabilita la función de consumo de 24 horas.

- Enable Disable

#### ▲ Figura 6.19 Fijar 24H encender / apagar NOTA:

Cuando está habilitado, la pantalla LCD del inversor seguirá activa durante la noche con y el

![](_page_17_Picture_34.jpeg)

LED de encendido estará iluminado. Si la red funciona mal durante la noche, el sistema no se puede recuperar incluso después

de que la red vuelva a la normalidad, pero los datos de consumo se seguirán registrando en el medidor.

Hasta el amanecer, el sistema comenzará a funcionar nuevamente y mientras los datos del medidor se pueden cargar en el sistema de monitoreo Solis para calibrar los datos de consumo de carga.

# 6. Operación

### 6.5.4 Borrar la energía

Borrar la energía es una función para reiniciar el rendimiento histórico del inversor

![](_page_18_Picture_4.jpeg)

Estas dos funciones solo las puede usar el personal de mantenimiento, el uso incorrecto evitará que el inversor funcione correctamente.

#### 6.5.5 Restablecer la contraseña

Esta función se utiliza para establecer la nueva contraseña para el menú "Información avanzada". e "Info. avanzada" (vea la Figura 6.20).

![](_page_18_Picture_8.jpeg)

▲ Figura 6.20 Restablecer la contraseña

Ingrese la contraseña correcta antes de establecer una nueva contraseña. Presione la tecla ABAJO para mover el cursor al, presione la tecla ARRIBA para cambiar el Valor. Presione la tecla ENTER para guardar la configuración. Presione la tecla ESC para regresar al menú

#### 6.5.6 Control de potencia

La potencia activa y reactiva se puede configurar a través del botón de configuración de potencia.

Hay 5 elementos para este submenú:

1. Configurar potencia de salida 2. Configurar potencia reactiva 3. Potencia de salida con

#### restauración 4. Potencia reactiva con restauración 5. Seleccionar curva PF

![](_page_18_Picture_16.jpeg)

Esta función solo la puede usar el personal de mantenimiento, el uso

incorrecto evitará que el inversor funcione correctamente.

#### 6.5.7 Calibrar energía

El mantenimiento o el reemplazo podrían borrar o producir un valor diferente de energía total. Con esta función el usuario podría regresar el valor de la energía total al mismo valor que antes. Si se utiliza el sitio web de monitoreo, los datos se sincronizarán con esta configuración automáticamente.

![](_page_18_Picture_21.jpeg)

▲ Figura 6.21 Calibrar energía

Presione la tecla ABAJO para mover el cursor, presione la tecla ARRIBA para cambiar el Valor. Presione la tecla ENTER para guardar la configuración. Presione la tecla ESC para regresar al menú anterior.

![](_page_18_Picture_24.jpeg)

#### 6.5.8 Parámetros especiales

![](_page_18_Picture_26.jpeg)

Esta función solo la puede usar el personal de mantenimiento, el uso incorrecto evitará que el inversor funcione correctamente.

### 6.5.9 Configuración de modo estándar

Hay 5 configuraciones en parámetros de configuración estándar

1. Modo de trabajo 2. Límite de velocidad de potencia 3. Frec. reducción de potencia 4. 10 minutos OV-GV. 5.Configuración inicial

![](_page_18_Picture_31.jpeg)

Esta función solo la puede usar el personal de mantenimiento, el uso incorrecto evitará que el inversor funcione correctamente.

### 6.5.9.1 Habilitar la configuración de la interfaz lógica

Cuando seleccione el estándar G98 o G99 para usar la función de interfaz lógica, siga las siguientes configuraciones para habilitar el **DRM**. La configuración predeterminada de DRM es "OFF", si DRM está en "ON", pero la interfaz lógica no está conectada al interruptor o el interruptor está abierto, el HMI del inversor mostrará "Límite por DRM" y la potencia de salida del inversor se limitará a cero.

1. Seleccione Ajustes iniciales

### 6.5.10 Restaurar configuración

Al restaurar la configuración podría fijar todos los elementos de la configuración especial

6.5.8 a los valores predeterminados. La pantalla muestra lo siguiente:

![](_page_18_Picture_39.jpeg)

▲ Figura 6.22 Restaurar configuración

Presione la tecla ENTER para guardar la configuración después de apagar la red.

Presione la tecla ESC para regresar al menú anterior.

### 6.5.11 Actualización de HMI

Esta función se utiliza para actualizar el programa de LCD.

![](_page_18_Picture_45.jpeg)

Esta función solo la puede usar el personal de mantenimiento, el uso incorrecto evitará que el inversor funcione correctamente.

# 6. Operación

### 6.5.12 Conjunto de EPM interno

### NOTA:

-

Esta sección incluye dos funciones relacionadas con el medidor inteligente o el sensor inteligente. Consulte la sección 4.3.7 o 4.3.8 para obtener diagramas de conexión detallados. **Función 1: Función de gestión de energía de exportación interna** 

Los inversores pueden trabajar con un medidor inteligente o un sensor inteligente para limitar la energía de exportación del sistema de manera dinámica y así lograr una inyección cero.

El medidor inteligente se puede instalar del lado de la red o del lado de la carga. El sensor inteligente solo se puede instalar del lado de la red.

Función 2: Función de supervisión del consumo 24 horas

Solo se puede usar si se utiliza el sistema de monitoreo Solis.

Los inversores pueden trabajar con un medidor inteligente para monitorear los datos de consumo de carga durante todo el día y los datos se mostrarán en el sistema de monitoreo Solis. El medidor inteligente solo se puede instalar del lado de la red.

#### NOTA:

Consulte las siguientes instrucciones para los diferentes escenarios de usuario.

#### Escenario 1. Solo se requiere la función 1

Usando un medidor inteligente:

Paso 1: Consulte la Sección 4.3.7 para conectar el medidor inteligente del lado de la red o del lado de la carga.

Paso 2: Seleccione el modelo de medidor correspondiente en la Sección 6.5.12.4

Paso 3: Seleccione la Sección 6.5.12.1 Selección de modo como Opción 2 (Medidor en carga) u Opción 3 (Medidor en red) según corresponda.

Paso 4: Configure la Sección 6.5.12.2 para establecer la potencia de reflujo permitida.

- Paso 5: Configure la Sección 6.5.12.3 para habilitar la función de protección contra fallas (si es necesario). Usando un sensor inteligente:
- Paso 1: Consulte la Sección 4.3.8 para conectar el medidor inteligente del lado de la red
- Paso 2: Seleccione la Sección 6.5.12.1 Selección de modo como Opción 5 (Sensor de corriente).
- Paso 3: Configure la "Relación de muestreo de CT" y la "Prueba de enlace CT" si es necesario.
- Paso 4: Configure la Sección 6.5.12.2 para establecer la potencia de reflujo permitida.
- Paso 5: Configure la Sección 6.5.12.3 para habilitar la función de protección contra fallas (si es necesario).

![](_page_19_Picture_24.jpeg)

Escenario 2. Se requieren ambas funciones 1 y 2 Usando un medidor inteligente:

Paso 1: Consulte la Sección 4.3.7 para conectar el medidor inteligente del lado de la red Paso 2: Seleccione el modelo de medidor correspondiente en la Sección 6.5.12.4

Paso 3: Seleccione la Sección 6.5.11.1 Selección de modo como Opción 3 (Medidor en la red).

Paso 4: Seleccione la sección 6.5.3 Interruptor 24H como "Habilitar".

Paso 5: Configure la Sección 6.5.11.2 para establecer la potencia de reflujo permitida.

- Paso 6: Configure la Sección 6.5.11.3 para habilitar la función de protección contra fallas (si es necesario).
- Paso 7: Configure el sistema de monitoreo Solis (consulte el manual del dispositivo de monitoreo)

Si el cliente no desea habilitar la función de control de energía de exportación, cambie la "potencia de reflujo" a la potencia de salida máxima del inversor en el paso 5 o simplemente seleccione el modo como "monitor de consumo" en el paso 3 y omita el paso 5-6.

Seleccione Configuración EPM del menú principal para acceder a las siguientes opciones:

1. Selección de modo 2. Configurar la potencia de reflujo 3. Protección contra fallas encendido / apagado 4. Seleccionar medidor

### 6.5.12.1 Seleccionar modo

Hay 5 opciones en esta sección:

1. EPM APAGADO 2. Medidor en carga 3. Medidor en red 4. Monitor de consumo 5. Sensor de corriente

EPM APAGADO: Las funciones están deshabilitadas.

Medidor en carga: El medidor inteligente Solis está conectado en el circuito de derivación de carga.

**Medidor en la red:** El medidor inteligente Solis está conectado en el punto de conexión a la red (la potencia de reflujo está predeterminada como 0W).

Monitor de consumo: El medidor inteligente Solis está conectado en el punto de conexión a la red (la configuración de potencia de reflujo no es aplicable).

Sensor de corriente: El sensor inteligente Solis está conectado en el punto de conexión a la red.

![](_page_19_Picture_43.jpeg)

# 6. Operación

### NOTA:

Para la opción 5 (Sensor de corriente), hay varias subconfiguraciones

disponibles cuando se selecciona "Sensor de corriente".

#### Relación de muestreo de CT

Esta configuración se utiliza para definir la tasa de muestreo del CT si el cliente no utilizó

el CT predeterminado suministrado por Solis.

El CT predeterminado es 100A:33.33mA (la tasa predeterminada es 3000:1))

![](_page_20_Picture_9.jpeg)

![](_page_20_Picture_10.jpeg)

#### • Prueba de enlace CT

Esta configuración se utiliza para verificar la dirección del CT (no es obligatorio) El resultado solo es válido si se cumplen las siguientes condiciones.

- 1. La potencia de carga es superior a 500 W.
- 2. El inversor está configurado como "Grid OFF" (Red apagada) en la pantalla LCD.
- 3. El CT está conectado al puerto CT del inversor y el CT está conectado del lado de la red.

CT Link State Correct

### NOTA:

Hay 3 e "Error" s

Hay 3 estados en la prueba de enlace del CT (transformador de corriente) "Error" significa que el CT está instalado en la dirección incorrecta, cámbielo. "No se puede evaluar" significa que la potencia de carga es demasiado pequeña y el resultado

no es creíble. "Correcto" significa que el CT está instalado correctamente.

![](_page_20_Figure_21.jpeg)

#### 6.5.12.2 Potencia de reflujo

La configuración se utiliza para definir la potencia de exportación permitida hacia la red.

->Set Backflow Power

![](_page_20_Picture_25.jpeg)

▲ Figura 6.23 Fijar la potencia de reflujo

#### NOTA:

![](_page_20_Picture_28.jpeg)

Los valores positivos indican la cantidad de energía que se permite exportar a la red. Los valores negativos indican un control más estricto para limitar la energía de exportación por adelantado, asegurando así que no se esté inyectando energía a la red.

#### 6.5.12.3 encender / apagar protección contra fallas

Esta configuración se utiliza para emitir una alarma (detener también la generación del inversor) cuando se pierde la conexión del CT/medidor durante la operación.

Puede prevenir el potencial reflujo de energía hacia la red cuando el sistema pierde el control.

![](_page_20_Picture_33.jpeg)

#### ▲ Figura 6.24 Encender/apagar protección contra fallas

Solo es obligatorio activar esta función cuando el inversor está instalado en el Reino Unido debido a la normativa G100.

Para otras regiones, los clientes pueden habilitar o deshabilitar la función según lo deseen.

#### NOTA:

![](_page_20_Picture_38.jpeg)

Cuando la función a prueba de fallas está encendida y el CT/Medidor está desconectado de alguna manera, el inversor detendrá la generación y mostrará la alarma "protección contra fallas" en la pantalla LCD.

Cuando la función de protección contra fallas está apagada y el CT/Medidor está desconectado de alguna manera, el inversor mantendrá la potencia de salida como estaba cuando el CT/Medidor todavía esté conectado. Después de un reinicio, el inversor funcionará a plena potencia sin límite.

# 6. Operación

### 6.5.12.4 Selección del medidor

Este parámetro se utiliza para definir el medidor correcto que está conectado al inversor.

| ->1PH Meter | ->DDSD1352-C |
|-------------|--------------|
| 3PH Meter   | ACR10RD16T   |
| SPH Meter   | ACKIOKD      |

![](_page_21_Picture_5.jpeg)

#### ▲ Figura 6.25 Selección del medidor

Para inversores monofásicos Solis, seleccione "Medidor de 1 PH" y luego seleccione el modelo de medidor correspondiente.

### 6.5.13 Conjunto de EPM externo

Esta configuración solo debe activarse cuando se utiliza un dispositivo EPM externo Solis. Hay dos opciones disponibles: 5G-EPM y otros-EPM.

### ->5G-EPM Others-EPM

▲ Figura 6.26

La opción de protección contra fallas 5G-EPM debe activarse cuando se usa un dispositivo EPM de la serie 5G. La opción Protección contra fallas de otros EPM debe activarse cuando se usa un dispositivo EPM de la serie 2G. Solo se puede activar una

Esta función se utiliza para actualizar el HMI.

![](_page_21_Picture_15.jpeg)

Esta función solo la puede usar el personal de mantenimiento, el uso incorrecto evitará que el inversor funcione correctamente.

#### 6.5.15 Parámetro de depuración

Esta función la utiliza únicamente el personal de mantenimiento del fabricante.

Esta función se utiliza para actualizar el DSP.

![](_page_21_Picture_21.jpeg)

Esta función solo la puede usar el personal de mantenimiento, el uso incorrecto evitará que el inversor funcione correctamente.

### 6.5.17 Parámetro de potencia

Esta función se utiliza para calibrar la energía de salida del inversor. No afectará el recuento de energía para el inversor con RGM.

La pantalla muestra:

| YES= <ent> NO=<esc></esc></ent> |
|---------------------------------|
| Power para: 1.000               |

▲ Figura 6.27 Limite de velocidad de potencia

Presione la tecla abajo para mover el cursor

Presione la tecla arriba para cambiar el dígito

Presione Enter para guardar la configuración y presione la tecla ESC para regresar al menú anterior

![](_page_21_Picture_31.jpeg)

Esta configuración se utiliza para el operador de la red, no cambie la configuración con base en este manual

# 7. Mantenimiento

### 6.6 Función AFCI

Los inversores Solis incluyen la función AFCI que permite detectar falla de arco en el circuito de CC y apagar el inversor para evitar un incendio.

#### 6.6.1 Habilite la función AFCI

La función AFCI se puede habilitar de la siguiente manera.

#### Ruta:

Advanced Setting -> Password: 0010 ->Special Settings ->AFCI Set-> AFCI ON/OFF-> ON

→ AFCION/OFF -> ON OFF **AFCILevel** 

![](_page_22_Figure_9.jpeg)

#### Advertencia:

![](_page_22_Picture_11.jpeg)

El "Nivel AFCI" está reservado para los técnicos de Solis ÚNICAMENTE. No cambie la sensibilidad; de lo contrario, se producirán falsas alarmas o fallas de funcionamiento frecuentes. Solis no se hace responsable de ningún daño adicional causado por modificaciones no autorizadas.

![](_page_22_Picture_13.jpeg)

#### NOTA:

El ajuste también corresponde al estado actual que se puede utilizar para inspeccionar el estado ENCENDIDO / APAGADO de la función AFCI.

#### 6.6.2 Falla de arco

Durante el funcionamiento normal, si se detecta un arco de CC, el inversor se apagará y emitirá la siguiente alarma:

![](_page_22_Picture_18.jpeg)

Figura 6.29 Falla de arco

El instalador debe inspeccionar minuciosamente el circuito de CC para asegurarse

de que todos los cables estén correctamente sujetos.

Una vez que se haya solucionado el problema del circuito de CC o se confirme que está

bien, presione "ESC" durante 3 segundos y espere a que el inversor se reinicie.

### 7. Mantenimiento

El mini inversor Solis Monofásico 4G no requiere ningún mantenimiento regular. Sin embargo, limpiar el polvo del disipador de calor ayudará al inversor a disipar el calor y aumentar su vida útil. El polvo se puede quitar con un cepillo suave.

#### PRECAUCIÓN:

NOTA:

![](_page_22_Picture_27.jpeg)

No toque la superficie del inversor cuando esté en operación. Algunas partes del inversor pueden estar calientes y causar quemaduras. Apague el inversor (consulte la Sección 5.2) y espere un período de enfriamiento antes de realizar cualquier operación de mantenimiento o limpieza.

La pantalla LCD y las luces LED indicadoras de estado se pueden limpiar con un paño húmedo si están demasiado sucias para leer.

![](_page_22_Picture_30.jpeg)

Nunca use solventes, abrasivos o materiales corrosivos para limpiar el inversor.

# 8. Solución de problemas

El inversor está diseñado de acuerdo con las normas internacionales de conexión a la red y los requerimientos de seguridad y compatibilidad electromagnética más importantes. Antes de entregarlo al cliente, el inversor ha sido sometido a varias pruebas para asegurar su óptimo funcionamiento y confiabilidad.

En caso de falla, la pantalla LCD mostrará un mensaje de alarma. En este caso, el inversor puede dejar de alimentar a la red. Las descripciones de fallas y sus correspondientes mensajes de alarma se muestran en la Tabla 8.1:

# 8. Solución de problemas

# 8. Solución de problemas

| Mensaje de alarma                         | Descripción de la falla                               | Solución                                                                                                    |  |
|-------------------------------------------|-------------------------------------------------------|----------------------------------------------------------------------------------------------------|--|
| Sin energía                               | El inversor no enciende la pantalla<br>LCD            | <ol> <li>Compruebe las conexiones de entrada fotovoltaica</li> <li>Verifique el voltaje de entrada de CC<br/>(monofásico&gt; 120V, trifásico&gt; 350V)</li> <li>Compruebe si FV +/- está invertido</li> </ol> |  |
| Pantalla LCD se inicializa todo el tiempo | no se puede iniciar                                   | <ol> <li>Compruebe si el conector en la placa principal o en<br/>la placa de alimentación está fijo.</li> <li>Compruebe que el conector DSP a la placa de<br/>alimentación esté fijo.</li> </ol>              |  |
| OV-G-V01 /02/03/04                        | Sobrevoltaje de la red                                | <ol> <li>La resistencia del cable de CA es demasiado alta.</li> <li>Cambie el cable de red de mayor tamaño</li> <li>Ajuste el límite de protección si lo permite la<br/>compañía eléctrica.</li> </ol>        |  |
| UN-G-V01/02                               | Bajo voltaje de la red                                | (   Hiling la función de definida non el unumia (  lass Def)                                                                                                    |  |
| OV-G-F01/02                               | Sobrefrecuencia de la red                             | para ajustar el límite de protección si lo permite la                                                                                                    |  |
| UN-G-F01/02                               | Baja frecuencia de la red                             | compañía eléctrica.                                                                                                    |  |
| RED inversa                               | Polaridad de CA incorrecta                            | 1. Verifique la polaridad del conector de CA.                                                                                                    |  |
| CC inversa                                | Polaridad CC inversa                                  | 1. Verifique la polaridad del conector de CC                                                                                                    |  |
| SIN RED                                   | Sin voltaje en la red                                 | <ol> <li>Compruebe las conexiones y el interruptor de la red.</li> <li>Compruebe el voltaje de la red dentro de la terminal<br/>del inversor.</li> </ol>                                                      |  |
| OV-DC01/02/03/04                          | Sobrevoltaje CC                                       | 1. Reduzca el número de módulo en la serie                                                                                                    |  |
| OV-BUS                                    | Sobrevoltaje CC en el bus                             | 1.Compruebe la conexión del inductor del inversor                                                                                                    |  |
| UN-BUS01/02                               | Bajo voltaje CC en el bus                             | 2.Compruebe la conexión del controlador                                                                                                    |  |
| GRID-INTF01/02                            | Interferencia de la red                               |                                                                                                    |  |
| OV-G-I                                    | Sobrecorriente en la red                              | 1 Reinicie el inversor<br>2. Cambie la tarieta de alimentación                                                                                                    |  |
| IGBT-OV-I                                 | Sobrecorriente IGBT                                   | ,                                                                                                    |  |
| DC-INTF<br>OV-DCA-I                       | Sobrecorriente de entrada CC                          | <ol> <li>Reiniciar el inversor</li> <li>Identifique y retire la cadena de la falla M PPT<br/>Cambie la tarjeta de alimentación</li> </ol>                                                                     |  |
| IGFOL-F                                   | El seguimiento de la corriente de la<br>red falla     | <ol> <li>Reinicie el inversor o póngase en contacto con el<br/>instalador.</li> </ol>                                                                                                    |  |
| IG-AD                                     | El muestreo de corriente de la red                    |                                                                                                    |  |
| OV-TEM                                    | Sobretemperatura                                      | <ol> <li>Compruebe la ventilación circundante del inversor.</li> <li>Compruebe si hay luz solar directa en el inversor en<br/>temporada de calor.</li> </ol>                                                  |  |
| INI-FAULT                                 | Falla de inicialización del sistema                   |                                                                                                    |  |
| DSP-B-FAULT                               | Falla de comunic. entre el DSP<br>principal y esclavo | <ol> <li>Reinicie el inversor o póngase en contacto con el<br/>instalador.</li> </ol>                                                                                                    |  |
| 12Power-FAULT                             | Falla en la fuente de alimentación de<br>12 V         |                                                                                                    |  |
| PV ISO-PRO 01/02                          | Protección de aislamiento<br>fotovoltaico             | <ol> <li>Quite todas las entradas de CC, vuelva a conectar<br/>uno por uno y reinicie el inversor.</li> <li>Identifique qué cadena causa la falla y verifique el<br/>aislamiento de la cadena.</li> </ol>     |  |

| Mensaje de alarma                   | Descripción de la falla                             | Solución                                                                                                    |
|-------------------------------------|-----------------------------------------------------|----------------------------------------------------------------------------------------------------|
| ILeak-PRO<br>01/02/03/04            | Protección contra fuga de corriente                 | <ol> <li>Compruebe la conexión de CA y CC.</li> <li>Compruebe la conexión del cable interior del<br/>inversor.</li> </ol>                                                                                                    |
| RelayChk-FAIL                       | Falla de verificación del relé                      | 1. Reinicie el inversor o póngase en contacto con el instalador.                                                                                                    |
| DCinj-FAULT                         | Alta corriente CC de inyección                      | instalador.                                                                                                    |
| ARC-FAULT                           | El inversor detecta el arco<br>en el circuito de CC | <ol> <li>Inspeccione la instalación</li> <li>Verifique el cable con el probador de cadenas</li> <li>Verifique físicamente los cables</li> <li>Inspeccione las cajas de conexión del panel</li> <li>Inspeccione las conexiones de los cables</li> <li>Reinicie el inversor</li> <li>Reemplace el inversor</li> </ol>                                                                                                    |
| Pantalla apagada<br>con CC aplicada | Inversor dañado internamente                        | <ol> <li>No apague los interruptores de CC, ya que dañará<br/>el inversor.</li> <li>Espere a que se reduzca la irradiación solar y<br/>confirme que la corriente de la cadena sea inferior a<br/>0.5 A con un amperímetro de gancho y luego apague<br/>los interruptores de CC.</li> <li>Tenga en cuenta que los daños debidos a<br/>operaciones incorrectas no están cubiertos por la<br/>garantía del dispositivo.</li> </ol> |

#### ▲ Tabla 8.1 Mensaje de error y descripción

![](_page_23_Picture_5.jpeg)

Si el inversor muestra algún mensaje de alarma como los mencionados en la Tabla 8.1, apague el inversor (consulte la Sección 5.2 para detener su inversor) y espere 5 minutos antes de reiniciarlo (consulte la Sección 5.1 para encender su inversor). Si la falla persiste, comuníquese con su distribuidor local o con el centro de servicio. Tenga a mano la siguiente información antes de contactarnos.

- 1. Número de serie del inversor monofásico Solis;
- 2. El distribuidor / revendedor del inversor monofásico Solis (si está disponible);
- 3. Fecha de instalación.
- La descripción del problema (es decir, el mensaje de alarma que se muestra en la pantalla LCD y el estado de las luces LED indicadoras de estado). Otras lecturas obtenidas del submenú Información (consulte la Sección 6.2) también serán útiles);
- La configuración del arreglo fotovoltaico (p.ej., número de paneles, capacidad de paneles, número de cadenas, etc.);
- 6. Sus datos de contacto.

| Modelo                                                     | Solis-mini-700-4G                                        |
|------------------------------------------------------------|----------------------------------------------------------|
| Max. voltaje de entrada CC (voltios)                       | 600                                                      |
| Voltaje nominal CC (voltios)                               | 200                                                      |
| Voltaje de arranque (V)                                    | 60                                                       |
| Rango de voltaje MPPT (voltios)                            | 50500                                                    |
| Max. corriente de entrada (amperios)                       | 11                                                       |
| Corriente máxima de entrada de cortocircuito<br>(amperios) | 17.2                                                     |
| Número MPPT / Número máximo de cadenas de<br>entrada       | 1/1                                                      |
| Potencia nominal de salida (Watts)                         | 700                                                      |
| Max. potencia de salida (Watts)                            | 700                                                      |
| Max. potencia de salida aparente (VA)                      | 700                                                      |
| Voltaje nominal de la red (voltios)                        | 1/N/PE, 220                                              |
| Corriente nominal de salida (Amperios)                     | 3.2                                                      |
| Max. corriente de salida (amperios)                        | 4.4                                                      |
| Factor de potencia (a potencia de salida nominal)          | >0.99 (0.8 adelanto - 0.8 retardo)                       |
| THDi (a potencia de salida nominal)                        | <3%                                                      |
| Frecuencia de red nominal (Hertz)                          | 60                                                       |
| Rango de frecuencia de la red (hercios)                    | 59.5-60.5                                                |
| Eficiencia máxima                                          | 97.2%                                                    |
| Eficiencia de la UE                                        | 96.5%                                                    |
| Dimensiones                                                | 310W*373H*160D (mm)                                      |
| Peso                                                       | 7.4kg                                                    |
| Topología                                                  | Sin transformador                                        |
| Autoconsumo (Noche)                                        | <1W                                                      |
| Rango de temperatura ambiente de operación                 | -25°C~+60°C                                              |
| Humedad relativa                                           | 0100%                                                    |
| Protección de ingreso                                      | IP65                                                     |
| Emisión de ruido (típico)                                  | <20 dBA                                                  |
| Concepto de refrigeración                                  | Convección natural                                       |
| Altitud máx. De operación                                  | 4000m                                                    |
| Conformidad                                                | UL 1741, IEEE 1547, UL 1699B, UL 1998, FCC,<br>UL 1741SA |
| Conexión CC                                                | Conector MC4                                             |
| Conexión CA                                                | Enchufe de conexión rápida                               |
| Pantalla                                                   | LCD, 2×20 Z.                                             |
| Comunicación                                               | RS485, opcional: Wi-Fi, GPRS                             |
| Términos de garantía                                       | 5 años (hasta 20 años)                                   |

| Modelo                                                     | Solis-mini-1000-4G                                       |
|------------------------------------------------------------|----------------------------------------------------------|
| Max. voltaje de entrada CC (voltios)                       | 600                                                      |
| Voltaje nominal CC (voltios)                               | 200                                                      |
| Voltaje de arranque (V)                                    | 60                                                       |
| Rango de voltaje MPPT (voltios)                            | 50500                                                    |
| Max. corriente de entrada (amperios)                       | 11                                                       |
| Corriente máxima de entrada de cortocircuito<br>(amperios) | 17.2                                                     |
| Número MPPT / Número máximo de cadenas de<br>entrada       | 1/1                                                      |
| Potencia nominal de salida (Watts)                         | 1000                                                     |
| Max. potencia de salida (Watts)                            | 1000                                                     |
| Max. potencia de salida aparente (VA)                      | 1000                                                     |
| Voltaje nominal de la red (voltios)                        | 1/N/PE, 220                                              |
| Corriente nominal de salida (Amperios)                     | 4.5                                                      |
| Max. corriente de salida (amperios)                        | 5.2                                                      |
| Factor de potencia (a potencia de salida nominal)          | >0.99 (0.8 adelanto - 0.8 retardo)                       |
| THDi (a potencia de salida nominal)                        | <3%                                                      |
| Frecuencia de red nominal (Hertz)                          | 60                                                       |
| Rango de frecuencia de la red (hercios)                    | 59.5-60.5                                                |
| Eficiencia máxima                                          | 97.2%                                                    |
| Eficiencia de la UE                                        | 96.5%                                                    |
| Dimensiones                                                | 310W*373H*160D (mm)                                      |
| Peso                                                       | 7.4kg                                                    |
| Topología                                                  | Sin transformador                                        |
| Autoconsumo (Noche)                                        | <1W                                                      |
| Rango de temperatura ambiente de operación                 | -25°C~+60°C                                              |
| Humedad relativa                                           | 0100%                                                    |
| Protección de ingreso                                      | IP65                                                     |
| Emisión de ruido (típico)                                  | <20 dBA                                                  |
| Concepto de refrigeración                                  | Convección natural                                       |
| Altitud máx. De operación                                  | 4000m                                                    |
| Conformidad                                                | UL 1741, IEEE 1547, UL 1699B, UL 1998, FCC,<br>UL 1741SA |
| Conexión CC                                                | Conector MC4                                             |
| Conexión CA                                                | Enchufe de conexión rápida                               |
| Pantalla                                                   | LCD, 2×20 Z.                                             |
| Comunicación                                               | RS485, opcional: Wi-Fi, GPRS                             |
| Términos de garantía                                       | 5 años (hasta 20 años)                                   |

| Modelo                                                     | Solis-mini-1500-4G                                       |
|------------------------------------------------------------|----------------------------------------------------------|
| Max. voltaje de entrada CC (voltios)                       | 600                                                      |
| Voltaje nominal CC (voltios)                               | 200                                                      |
| Voltaje de arranque (V)                                    | 60                                                       |
| Rango de voltaje MPPT (voltios)                            | 50500                                                    |
| Max. corriente de entrada (amperios)                       | 11                                                       |
| Corriente máxima de entrada de cortocircuito<br>(amperios) | 17.2                                                     |
| Número MPPT / Número máximo de cadenas de<br>entrada       | 1/1                                                      |
| Potencia nominal de salida (Watts)                         | 1500                                                     |
| Max. potencia de salida (Watts)                            | 1500                                                     |
| Max. potencia de salida aparente (VA)                      | 1500                                                     |
| Voltaje nominal de la red (voltios)                        | 1/N/PE, 220                                              |
| Corriente nominal de salida (Amperios)                     | 6.8                                                      |
| Max. corriente de salida (amperios)                        | 8.1                                                      |
| Factor de potencia (a potencia de salida nominal)          | >0.99 (0.8 adelanto - 0.8 retardo)                       |
| THDi (a potencia de salida nominal)                        | <3%                                                      |
| Frecuencia de red nominal (Hertz)                          | 60                                                       |
| Rango de frecuencia de la red (hercios)                    | 59.5-60.5                                                |
| Eficiencia máxima                                          | 97.2%                                                    |
| Eficiencia de la UE                                        | 96.5%                                                    |
| Dimensiones                                                | 310W*373H*160D (mm)                                      |
| Peso                                                       | 7.4kg                                                    |
| Topología                                                  | Sin transformador                                        |
| Autoconsumo (Noche)                                        | <1W                                                      |
| Rango de temperatura ambiente de operación                 | -25°C~+60°C                                              |
| Humedad relativa                                           | 0100%                                                    |
| Protección de ingreso                                      | IP65                                                     |
| Emisión de ruido (típico)                                  | <20 dBA                                                  |
| Concepto de refrigeración                                  | Convección natural                                       |
| Altitud máx. De operación                                  | 4000m                                                    |
| Conformidad                                                | UL 1741, IEEE 1547, UL 1699B, UL 1998, FCC,<br>UL 1741SA |
| Conexión CC                                                | Conector MC4                                             |
| Conexión CA                                                | Enchufe de conexión rápida                               |
| Pantalla                                                   | LCD, 2×20 Z.                                             |
| Comunicación                                               | RS485, opcional: Wi-Fi, GPRS                             |
| Términos de garantía                                       | 5 años (hasta 20 años)                                   |

| Modelo                                                     | Solis-mini-2000-4G                                       |
|------------------------------------------------------------|----------------------------------------------------------|
| Max. voltaje de entrada CC (voltios)                       | 600                                                      |
| Voltaje nominal CC (voltios)                               | 330                                                      |
| Voltaje de arranque (V)                                    | 90                                                       |
| Rango de voltaje MPPT (voltios)                            | 80500                                                    |
| Max. corriente de entrada (amperios)                       | 11                                                       |
| Corriente máxima de entrada de cortocircuito<br>(amperios) | 17.2                                                     |
| Número MPPT / Número máximo de cadenas de<br>entrada       | 1/1                                                      |
| Potencia nominal de salida (Watts)                         | 2000                                                     |
| Max. potencia de salida (Watts)                            | 2000                                                     |
| Max. potencia de salida aparente (VA)                      | 2000                                                     |
| Voltaje nominal de la red (voltios)                        | 1/N/PE, 220                                              |
| Corriente nominal de salida (Amperios)                     | 9.1                                                      |
| Max. corriente de salida (amperios)                        | 10.5                                                     |
| Factor de potencia (a potencia de salida nominal)          | >0.99 (0.8 adelanto - 0.8 retardo)                       |
| THDi (a potencia de salida nominal)                        | <3%                                                      |
| Frecuencia de red nominal (Hertz)                          | 60                                                       |
| Rango de frecuencia de la red (hercios)                    | 59.5-60.5                                                |
| Eficiencia máxima                                          | 97.2%                                                    |
| Eficiencia de la UE                                        | 96.5%                                                    |
| Dimensiones                                                | 310W*373H*160D (mm)                                      |
| Peso                                                       | 7.4kg                                                    |
| Topología                                                  | Sin transformador                                        |
| Autoconsumo (Noche)                                        | <1W                                                      |
| Rango de temperatura ambiente de operación                 | -25°C~+60°C                                              |
| Humedad relativa                                           | 0100%                                                    |
| Protección de ingreso                                      | IP65                                                     |
| Emisión de ruído (típico)                                  | <20 dBA                                                  |
| Concepto de refrigeración                                  | Convección natural                                       |
| Altitud max. De operacion                                  | 4000m                                                    |
| Conformidad                                                | UL 1741, IEEE 1547, UL 1699B, UL 1998, FCC,<br>UL 1741SA |
| Conexión CC                                                | Conector MC4                                             |
| Conexión CA                                                | Enchufe de conexión rápida                               |
| Pantalla                                                   | LCD, 2×20 Z.                                             |
| Comunicación                                               | RS485, opcional: Wi-Fi, GPRS                             |
| i erminos de garantia                                      | 5 años (hasta 20 años)                                   |

| Modelo                                                     | Solis-mini-2500-4G                                       |
|------------------------------------------------------------|----------------------------------------------------------|
| Max. voltaje de entrada CC (voltios)                       | 600                                                      |
| Voltaje nominal CC (voltios)                               | 330                                                      |
| Voltaje de arranque (V)                                    | 90                                                       |
| Rango de voltaje MPPT (voltios)                            | 80500                                                    |
| Max. corriente de entrada (amperios)                       | 11                                                       |
| Corriente máxima de entrada de cortocircuito<br>(amperios) | 17.2                                                     |
| Número MPPT / Número máximo de cadenas de<br>entrada       | 1/1                                                      |
| Potencia nominal de salida (Watts)                         | 2500                                                     |
| Max. potencia de salida (Watts)                            | 2500                                                     |
| Max. potencia de salida aparente (VA)                      | 2500                                                     |
| Voltaje nominal de la red (voltios)                        | 1/N/PE, 220                                              |
| Corriente nominal de salida (Amperios)                     | 11.4                                                     |
| Max. corriente de salida (amperios)                        | 13.3                                                     |
| Factor de potencia (a potencia de salida nominal)          | >0.99 (0.8 adelanto - 0.8 retardo)                       |
| THDi (a potencia de salida nominal)                        | <3%                                                      |
| Frecuencia de red nominal (Hertz)                          | 60                                                       |
| Rango de frecuencia de la red (hercios)                    | 59.5-60.5                                                |
| Eficiencia máxima                                          | 97.5%                                                    |
| Eficiencia de la UE                                        | 96.8%                                                    |
| Dimensiones                                                | 310W*373H*160D (mm)                                      |
| Peso                                                       | 7.7kg                                                    |
| Topología                                                  | Sin transformador                                        |
| Autoconsumo (Noche)                                        | <1W                                                      |
| Rango de temperatura ambiente de operación                 | -25°C~+60°C                                              |
| Humedad relativa                                           | 0100%                                                    |
| Protección de ingreso                                      | IP65                                                     |
| Emisión de ruido (típico)                                  | <20 dBA                                                  |
| Concepto de refrigeración                                  | Convección natural                                       |
| Altitud máx. De operación                                  | 4000m                                                    |
| Conformidad                                                | UL 1741, IEEE 1547, UL 1699B, UL 1998, FCC,<br>UL 1741SA |
| Conexión CC                                                | Conector MC4                                             |
| Conexión CA                                                | Enchufe de conexión rápida                               |
| Pantalla                                                   | LCD, 2×20 Z.                                             |
| Comunicación                                               | RS485, opcional: Wi-Fi, GPRS                             |
| Términos de garantía                                       | 5 años (hasta 20 años)                                   |

| Modelo                                                     | Solis-mini-3000-4G                                       |
|------------------------------------------------------------|----------------------------------------------------------|
| Max. voltaje de entrada CC (voltios)                       | 600                                                      |
| Voltaje nominal CC (voltios)                               | 330                                                      |
| Voltaje de arranque (V)                                    | 90                                                       |
| Rango de voltaje MPPT (voltios)                            | 80500                                                    |
| Max. corriente de entrada (amperios)                       | 11                                                       |
| Corriente máxima de entrada de cortocircuito<br>(amperios) | 17.2                                                     |
| Número MPPT / Número máximo de cadenas de<br>entrada       | 1/1                                                      |
| Potencia nominal de salida (Watts)                         | 3000                                                     |
| Max. potencia de salida (Watts)                            | 3000                                                     |
| Max. potencia de salida aparente (VA)                      | 3000                                                     |
| Voltaje nominal de la red (voltios)                        | 1/N/PE, 220                                              |
| Corriente nominal de salida (Amperios)                     | 13.6                                                     |
| Max. corriente de salida (amperios)                        | 15.7                                                     |
| Factor de potencia (a potencia de salida nominal)          | >0.99 (0.8 adelanto - 0.8 retardo)                       |
| THDi (a potencia de salida nominal)                        | <3%                                                      |
| Frecuencia de red nominal (Hertz)                          | 60                                                       |
| Rango de frecuencia de la red (hercios)                    | 59.5-60.5                                                |
| Eficiencia máxima                                          | 97.5%                                                    |
| Eficiencia de la UE                                        | 96.8%                                                    |
| Dimensiones                                                | 310W*373H*160D (mm)                                      |
| Peso                                                       | 7.7kg                                                    |
| Topología                                                  | Sin transformador                                        |
| Autoconsumo (Noche)                                        | <1W                                                      |
| Rango de temperatura ambiente de operación                 | -25°C~+60°C                                              |
| Humedad relativa                                           | 0100%                                                    |
| Protección de ingreso                                      | IP65                                                     |
| Emisión de ruido (típico)                                  | <20 dBA                                                  |
| Concepto de refrigeración                                  | Convección natural                                       |
| Altitud máx. De operación                                  | 4000m                                                    |
| Conformidad                                                | UL 1741, IEEE 1547, UL 1699B, UL 1998, FCC,<br>UL 1741SA |
| Conexión CC                                                | Conector MC4                                             |
| Conexión CA                                                | Enchufe de conexión rápida                               |
| Pantalla                                                   | LCD, 2×20 Z.                                             |
| Comunicación                                               | RS485, opcional: Wi-Fi, GPRS                             |
| Términos de garantía                                       | 5 años (hasta 20 años)                                   |

| Modelo                                                     | Solis-mini-3600-4G                                       |
|------------------------------------------------------------|----------------------------------------------------------|
| Max. voltaje de entrada CC (voltios)                       | 600                                                      |
| Voltaje nominal CC (voltios)                               | 330                                                      |
| Voltaje de arranque (V)                                    | 90                                                       |
| Rango de voltaje MPPT (voltios)                            | 80500                                                    |
| Max. corriente de entrada (amperios)                       | 19                                                       |
| Corriente máxima de entrada de cortocircuito<br>(amperios) | 30                                                       |
| Número MPPT / Número máximo de cadenas de<br>entrada       | 1/2                                                      |
| Potencia nominal de salida (Watts)                         | 3600                                                     |
| Max. potencia de salida (Watts)                            | 3600                                                     |
| Max. potencia de salida aparente (VA)                      | 3600                                                     |
| Voltaje nominal de la red (voltios)                        | 1/N/PE, 220                                              |
| Corriente nominal de salida (Amperios)                     | 16.0                                                     |
| Max. corriente de salida (amperios)                        | 16.0                                                     |
| Factor de potencia (a potencia de salida nominal)          | >0.99 (0.8 adelanto - 0.8 retardo)                       |
| THDi (a potencia de salida nominal)                        | <3%                                                      |
| Frecuencia de red nominal (Hertz)                          | 60                                                       |
| Rango de frecuencia de la red (hercios)                    | 59.5-60.5                                                |
| Eficiencia máxima                                          | 97.5%                                                    |
| Eficiencia de la UE                                        | 96.8%                                                    |
| Dimensiones                                                | 310W*373H*160D (mm)                                      |
| Peso                                                       | 7.7kg                                                    |
| Topología                                                  | Sin transformador                                        |
| Autoconsumo (Noche)                                        | <1W                                                      |
| Rango de temperatura ambiente de operación                 | -25°C~+60°C                                              |
| Humedad relativa                                           | 0100%                                                    |
| Protección de ingreso                                      | IP65                                                     |
| Emisión de ruido (típico)                                  | <20 dBA                                                  |
| Concepto de refrigeración                                  | Convección natural                                       |
| Altitud máx. De operación                                  | 4000m                                                    |
| Conformidad                                                | UL 1741, IEEE 1547, UL 1699B, UL 1998, FCC,<br>UL 1741SA |
| Conexión CC                                                | Conector MC4                                             |
| Conexión CA                                                | Enchufe de conexión rápida                               |
| Pantalla                                                   | LCD, 2×20 Z.                                             |
| Comunicación                                               | RS485, opcional: Wi-Fi, GPRS                             |
| Términos de garantía                                       | 5 años (hasta 20 años)                                   |

| Modelo                                                     | Solis-mini-1000-4G-LV                                    |
|------------------------------------------------------------|----------------------------------------------------------|
| Max. voltaje de entrada CC (voltios)                       | 600                                                      |
| Voltaje nominal CC (voltios)                               | 200                                                      |
| Voltaje de arranque (V)                                    | 90                                                       |
| Rango de voltaje MPPT (voltios)                            | 50500                                                    |
| Max. corriente de entrada (amperios)                       | 11                                                       |
| Corriente máxima de entrada de cortocircuito<br>(amperios) | 17.2                                                     |
| Número MPPT / Número máximo de cadenas de<br>entrada       | 1/1                                                      |
| Potencia nominal de salida (Watts)                         | 1000                                                     |
| Max. potencia de salida (Watts)                            | 1000                                                     |
| Max. potencia de salida aparente (VA)                      | 1000                                                     |
| Voltaje nominal de la red (voltios)                        | 1/(N)/PE, 110                                            |
| Corriente nominal de salida (Amperios)                     | 9.0                                                      |
| Max. corriente de salida (amperios)                        | 10.0                                                     |
| Factor de potencia (a potencia de salida nominal)          | >0.99 (0.8 adelanto - 0.8 retardo)                       |
| THDi (a potencia de salida nominal)                        | <3%                                                      |
| Frecuencia de red nominal (Hertz)                          | 60                                                       |
| Rango de frecuencia de la red (hercios)                    | 59.5-60.5                                                |
| Eficiencia máxima                                          | 97.2%                                                    |
| Eficiencia de la UE                                        | 96.5%                                                    |
| Dimensiones                                                | 310W*373H*160D (mm)                                      |
| Peso                                                       | 8.5kg                                                    |
| Topología                                                  | Sin transformador                                        |
| Autoconsumo (Noche)                                        | <1W                                                      |
| Rango de temperatura ambiente de operación                 | -25°C~+60°C                                              |
| Humedad relativa                                           | 0100%                                                    |
| Protección de ingreso                                      | IP65                                                     |
| Emisión de ruido (típico)                                  | <20 dBA                                                  |
| Concepto de refrigeración                                  | Convección natural                                       |
| Altitud máx. De operación                                  | 4000m                                                    |
| Conformidad                                                | UL 1741, IEEE 1547, UL 1699B, UL 1998, FCC,<br>UL 1741SA |
| Conexión CC                                                | Conector MC4                                             |
| Conexión CA                                                | Enchufe de conexión rápida                               |
| Pantalla                                                   | LCD, 2×20 Z.                                             |
| Comunicación                                               | RS485, opcional: Wi-Fi, GPRS                             |
| Términos de garantía                                       | 5 años (hasta 20 años)                                   |